# Configurar o certificado HTTPS da GUI do APIC da ACI

## Contents

#### Introdução

Pré-requisitos

<u>Requisitos</u>

Componentes Utilizados

<u>Configurar</u>

 Configurações

 Etapa 1.Importar o Certificado Raiz ou Certificado Intermediário da Autoridade de Certificação

 Etapa 2. Criar Toque de Tecla

 Etapa 3.Gerar chave privada e CSR

 Etapa 4. Obtenha o CSR e envie-o para a organização da CA

 Etapa 5.Atualizar o certificado de autenticação na Web

 Verificar

 Troubleshooting

Informações Relacionadas

# Introdução

Este documento descreve a configuração de certificados SSL personalizados e SSL autoassinados.

# Pré-requisitos

## Requisitos

A Cisco recomenda que você tenha conhecimento destes tópicos:

- Assinaturas e certificados digitais
- Processo de emissão de certificado pela organização da Autoridade de Certificação (CA)

## Componentes Utilizados

As informações neste documento são baseadas nestas versões de software e hardware:

- Application Policy Infrastructure Controller (APIC)
- Navegador
- ACI executando 5.2 (8e)

As informações neste documento foram criadas a partir de dispositivos em um ambiente de

laboratório específico. Todos os dispositivos utilizados neste documento foram iniciados com uma configuração (padrão) inicial. Se a rede estiver ativa, certifique-se de que você entenda o impacto potencial de qualquer comando.

## Configurar

Após a inicialização do dispositivo, ele usa o certificado autoassinado como o certificado SSL para HTTPS. O certificado autoassinado é válido por 1000 dias.

Por padrão, o dispositivo renova automaticamente e gera um novo certificado autoassinado um mês antes da expiração do certificado autoassinado.

## Configurações

O dispositivo usa um certificado autoassinado. Ao acessar a GUI do APIC, o navegador avisa que o certificado não é confiável. Para resolver esse problema, este documento usa uma autoridade CA confiável para assinar o certificado.

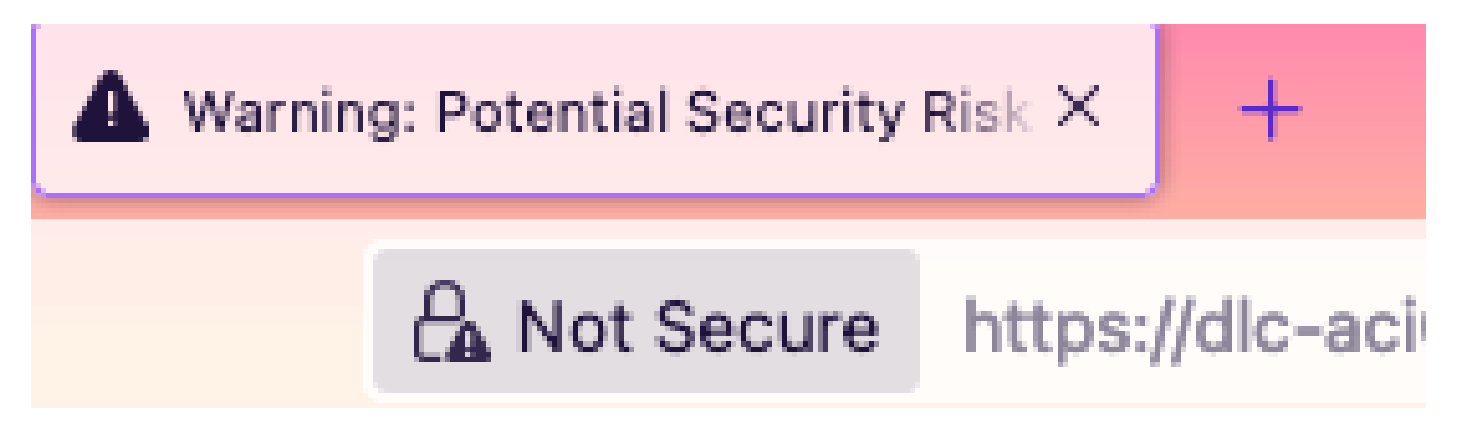

Etapa 1. Importar o Certificado Raiz ou Certificado Intermediário da Autoridade de Certificação

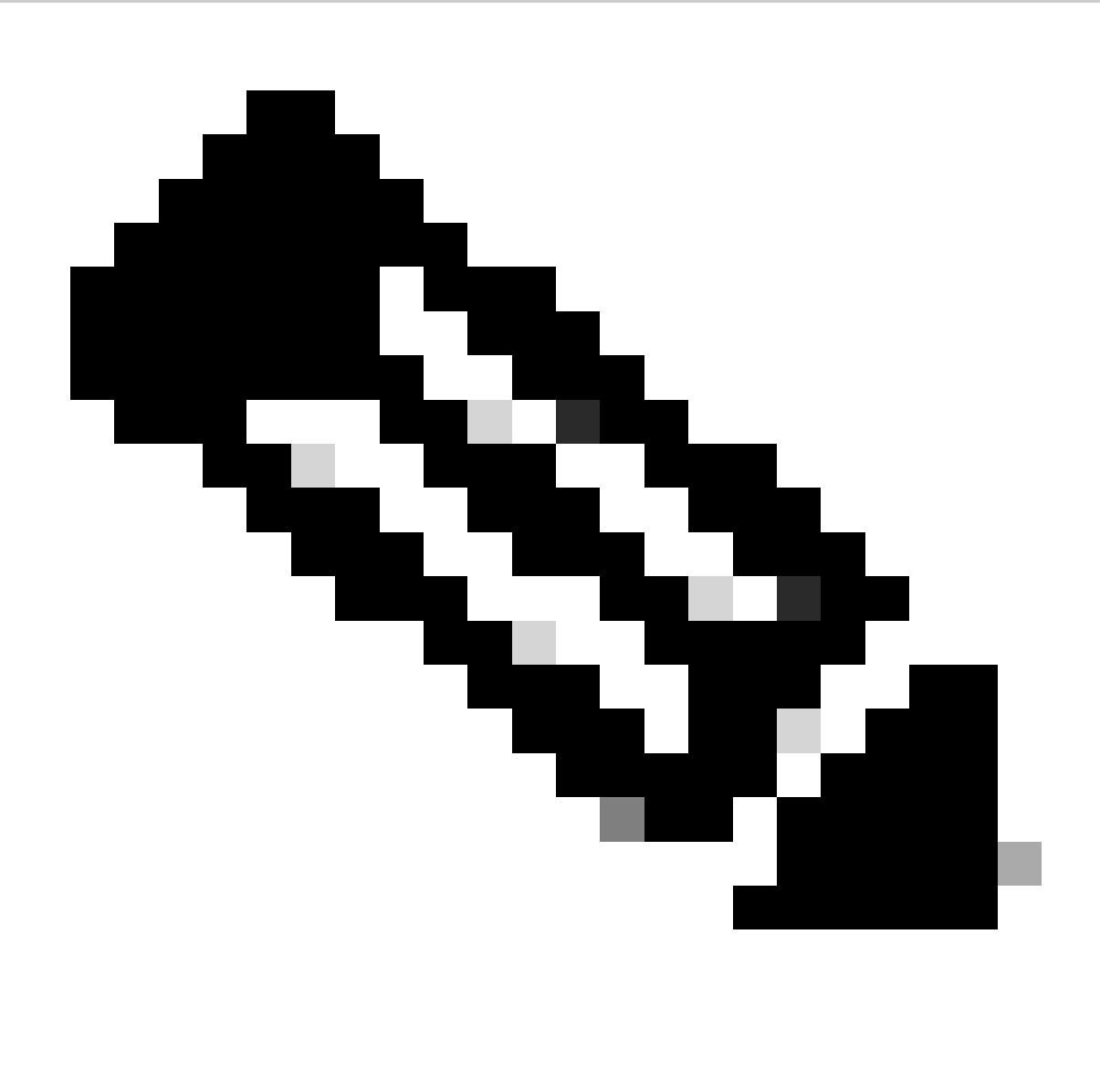

Observação: se você estiver usando o certificado raiz de CA para assinar diretamente, poderá apenas importar o certificado raiz de CA. Mas se estiver usando um certificado intermediário para assinatura, você deverá importar a cadeia completa de certificados, ou seja: o certificado raiz e os certificados intermediários menos confiáveis.

 $Na \ barra \ de \ menus, \ navegue \ at\acute{e} \ {\rm Admin} > {\rm AAA} > {\rm Security} > {\rm Public \ Key \ Management} > {\rm Certificate \ Authorities}.$ 

| System     | Tenants         | Fabric     | Virtual Networking       | Admin Op             | perations     | Apps Inte       | grations            |              |                          |
|------------|-----------------|------------|--------------------------|----------------------|---------------|-----------------|---------------------|--------------|--------------------------|
|            | AAA             | Schedulers | Firmware   Exte          | rnal Data Collectors | Config Roll   | Ibacks   Import | t/Export            |              |                          |
| AAA        | (               | 000        | User Manageme            | ent - Security       |               |                 |                     |              | Q                        |
| C Quick St | tart<br>ication |            | Management               | Settings See         | curity Domain | s Roles         | RBAC Rules          | Public k     | (ey Management           |
| Security   |                 |            |                          |                      |               | Key Rings       | Certificate         | e Authoritie | s JWT Keys               |
| Users      |                 |            |                          |                      |               |                 |                     |              | 0 ± %-                   |
|            |                 |            | <ul> <li>Name</li> </ul> | Descrip              | ption         | FP              |                     | NI Crea      | te Certificate Authority |
|            |                 |            | ACI_Root                 |                      |               | [Cert 0] d      | 17:29:6e:1c:60:26:4 | 1 Dele       | te                       |
|            |                 |            | Cisco_AD_CA              |                      |               | [Cert 0] 5      | 7:1a:80:28:12:9a:5f | 1            |                          |

|            | (T)(=)(C)          | User Management - Security |     |
|------------|--------------------|----------------------------|-----|
| ick<br>the | Create Certifica   | ate Authority              | 🗙 💴 |
| cui        | Name:              |                            | Ke  |
| ers        | Description:       | optional                   |     |
|            |                    |                            | ate |
|            | Certificate Chain: |                            |     |
|            |                    |                            |     |
|            |                    |                            |     |
|            |                    |                            |     |
|            |                    |                            |     |
|            |                    |                            |     |
|            |                    |                            |     |
|            |                    | Cancel Submit              |     |
|            |                    |                            |     |
|            |                    |                            |     |

#### Nome: Obrigatório.

Formule o conteúdo de acordo com suas regras de nomenclatura. Ele pode conter \_, mas não caracteres especiais do inglês, como: , . ; ' " :  $| + * / = ` ~ ! @ # $ % ^ & ( ) e espaços.$ 

Descrição: Opcional.

Cadeia de Certificação: Obrigatório.

Preencha o certificado raiz de CA confiável e o certificado intermediário de CA.

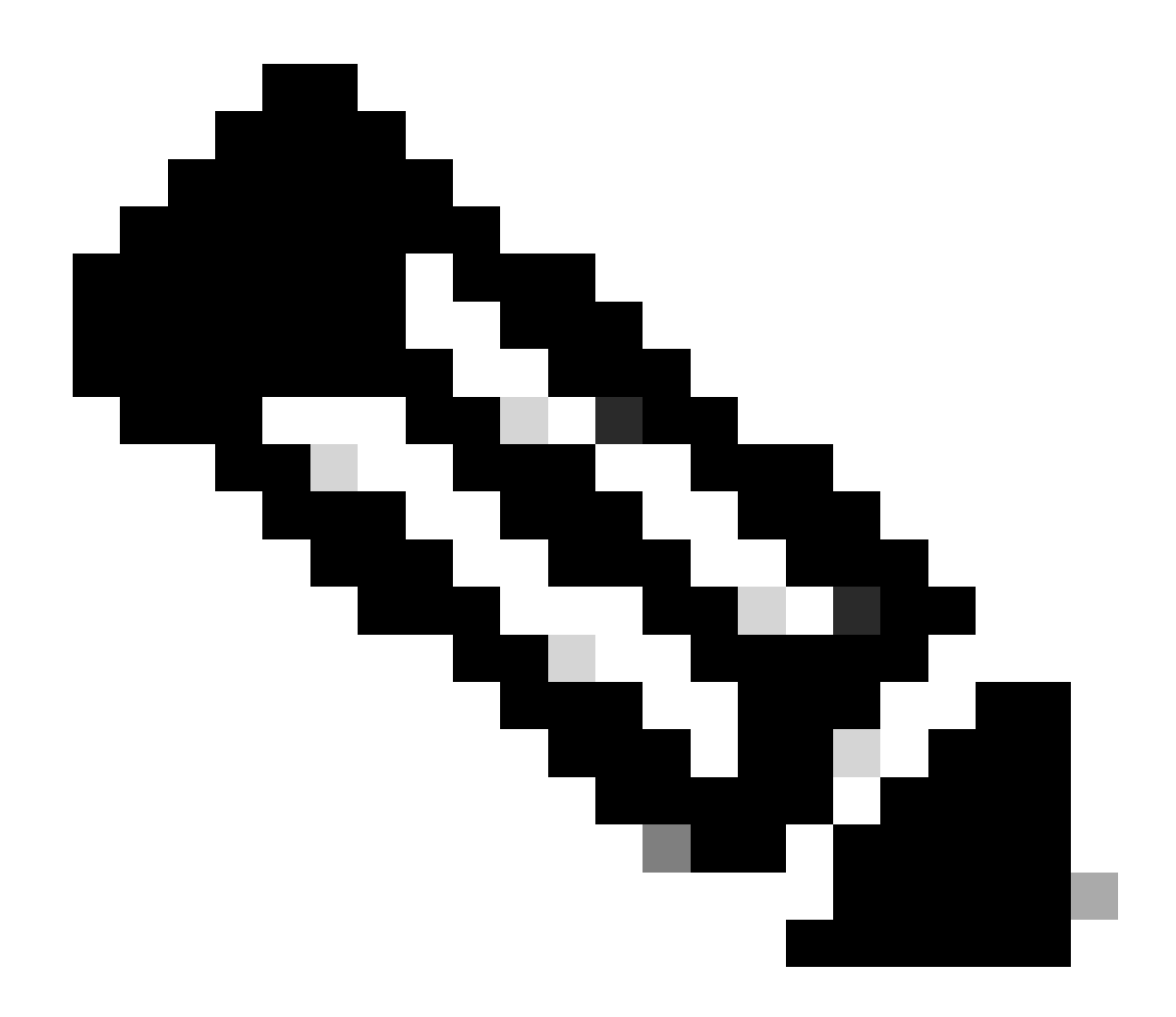

Observação: cada certificado deve estar em conformidade com um formato fixo.

Clique no botão Submit.

Etapa 2. Criar Toque de Tecla

#### Na barra de menus, navegue até Admin > AAA > Security > Public Key Management > Key Rings.

|     | System                  | Tenants         | Fabric       | Virtual I    | Networking       | Admin                | Operations         | s App       | s Int    | egrations   |                |              |      |
|-----|-------------------------|-----------------|--------------|--------------|------------------|----------------------|--------------------|-------------|----------|-------------|----------------|--------------|------|
|     |                         | AAA             | Schedulers   | Firm         | ware   Ext       | ternal Data Collec   | ctors   Conf       | ig Rollback | s   Impo | rt/Export   |                |              |      |
| A   | <b>AA</b>               | (               | 00           | User         | r Managem        | nent - Securi        | ity                |             |          |             |                |              | Q    |
| - 1 | 🕩 Quick Si<br>💳 Authent | tart<br>ication |              |              | Managemer        | nt Settings          | Security Do        | mains       | Roles    | RBAC Rules  | Public Ke      | y Manager    | ment |
|     | Security                |                 |              |              |                  |                      |                    |             | Key Ring | s Certifica | te Authorities | JWT          | Keys |
| Ī   | Users                   |                 |              |              |                  |                      |                    |             |          |             |                | 0 <u>+</u>   | *%≁  |
|     |                         |                 |              | ^ N          | ame              | Descrip              | tion               | Admin S     | state    | Trust Point | M              | Create Key R | ting |
|     |                         |                 |              | ACI_         | Wildcard         |                      |                    | Complete    | ed       | ACI_Root    | M              | Delete       |      |
|     |                         |                 |              | defa         | ult              | Default s            | elf-signed S       | Complete    | ed       |             | MOI            | D 2048       |      |
|     |                         |                 |              |              |                  |                      |                    |             |          |             |                |              |      |
| n – | Tanan                   | te Fahri        | o Virtu      | ial Natu     | vorking          | Admin                | Operations         | An          | ne lr    | tearations  |                |              |      |
|     | Creat                   | e Key Rii       | ng           |              |                  |                      |                    |             |          |             |                | (            |      |
|     |                         | Nam             | e:           |              |                  | 0                    |                    |             |          |             |                |              |      |
|     |                         | Descriptio      | n: optional  |              |                  |                      |                    |             |          |             |                |              |      |
| ck  |                         |                 | -            |              |                  |                      |                    |             |          |             |                |              |      |
| he  |                         | Certificat      | e:           |              |                  |                      |                    |             |          |             |                | ]            | em.  |
| sui |                         |                 |              |              |                  |                      |                    |             |          |             |                |              | K    |
| ers |                         |                 |              |              |                  |                      |                    |             |          |             |                |              |      |
|     |                         |                 |              |              |                  |                      |                    |             |          |             |                |              | - 1  |
|     |                         |                 |              |              |                  |                      |                    |             |          |             |                |              |      |
|     |                         | Modulu          | s: MOD 5     | i12 N        | MOD 1024         | MOD 1536             | MOD 204            | 18          |          |             |                |              |      |
|     | Certi                   | ficate Authorit | y: select an | option       |                  | ~                    |                    |             |          |             |                |              |      |
|     |                         | Private Ke      | y:           |              |                  |                      |                    |             |          |             |                | ]            |      |
|     |                         |                 |              |              |                  |                      |                    |             |          |             |                |              |      |
|     |                         |                 |              |              |                  |                      |                    |             |          |             |                |              |      |
|     |                         |                 |              |              |                  |                      |                    |             |          |             |                |              |      |
|     |                         |                 |              |              |                  |                      |                    |             |          |             |                |              |      |
|     |                         |                 | lf you want  | to use an ex | xternally genera | ited private key, pl | ease provide it he | ere         |          |             |                |              |      |
|     |                         |                 |              |              |                  |                      |                    |             |          |             |                |              |      |
|     |                         |                 |              |              |                  |                      |                    |             |          |             |                |              |      |
|     |                         |                 |              |              |                  |                      |                    |             |          |             |                |              |      |
|     |                         |                 |              |              |                  |                      |                    |             |          | Ca          | incel          |              |      |
|     |                         |                 |              |              |                  |                      |                    |             |          |             |                |              |      |

Nome: Obrigatório (insira um nome).

Certificado:**não adicione** nenhum conteúdo se você gerar uma CSR (Certificate Signing Request, solicitação de assinatura de certificado) usando o Cisco APIC através do toque de chave. Como alternativa, adicione o conteúdo do certificado assinado se você já tiver um assinado pela CA nas etapas anteriores, gerando uma chave privada e CSR fora do Cisco APIC.

Módulo: Obrigatório (clique no botão de opção para obter a intensidade de chave desejada).

Autoridade de Certificação: Obrigatória. Na lista suspensa, escolha a autoridade de certificação criada anteriormente.

Chave privada: não adicione nenhum conteúdo se você gerar um CSR usando oCisco APICatravés do toque de chave. Como alternativa,

adicione a chave privada usada para gerar o CSR para o certificado assinado que você inseriu.

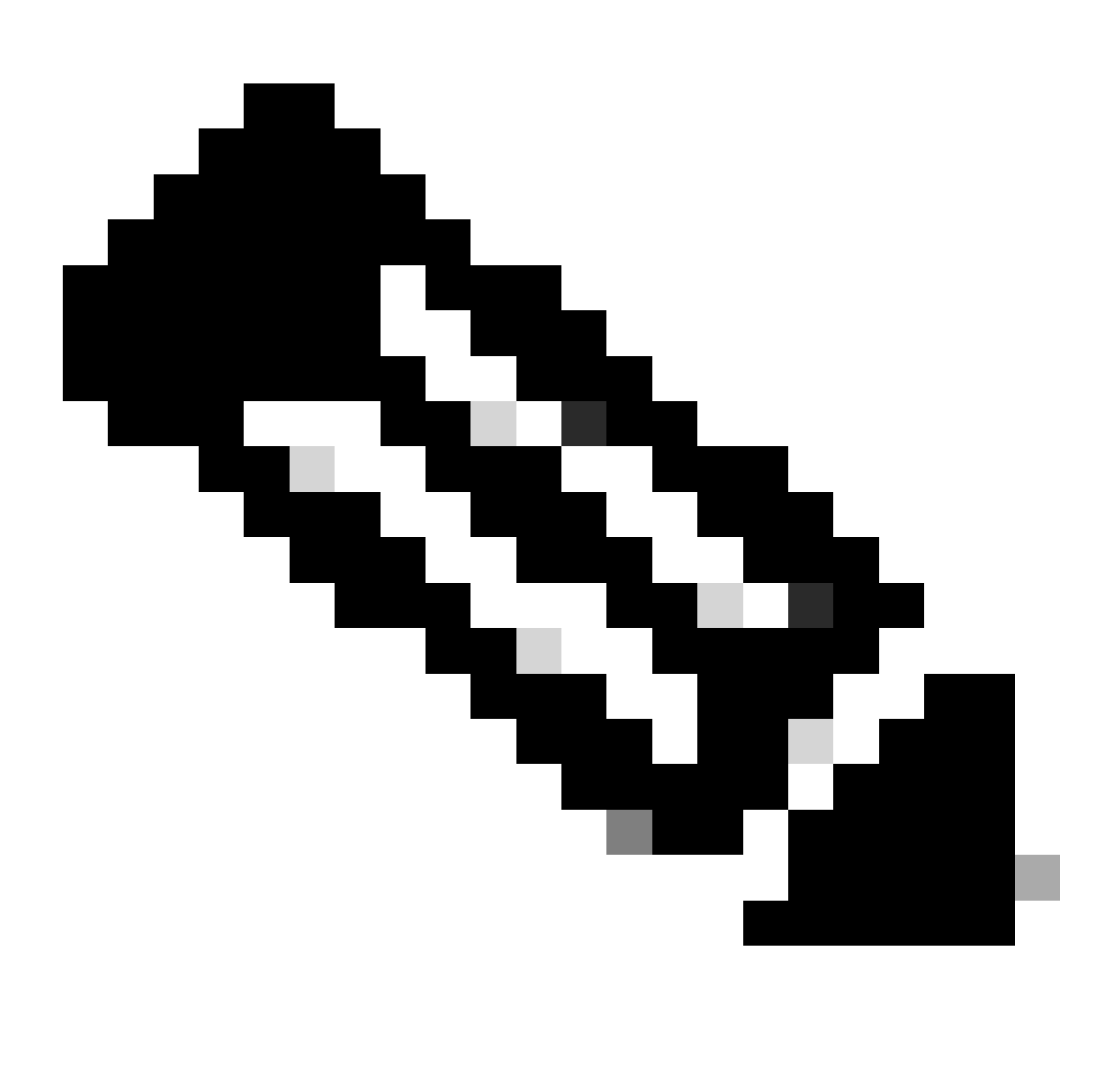

**Observação**: se você não quiser usar a chave privada e o CSR gerados pelo sistema e usar uma chave privada e um certificado personalizados, basta preencher quatro itens: Nome, Certificado, Autoridade de Certificação e Chave Privada. Depois de enviar, você só precisa executar a última etapa, Etapa 5.

Clique no botão Submit.

Etapa 3. Gerar Chave Privada e CSR

Na barra de menus, navegue até Admin > AAA > Security > Public Key Management > Key Rings.

| System                  | Tenants          | Fabric     | Virtual Netw | orking A                 | dmin         | Operations           | Apps Integrat         | ions             |              |                         |         |        |
|-------------------------|------------------|------------|--------------|--------------------------|--------------|----------------------|-----------------------|------------------|--------------|-------------------------|---------|--------|
|                         | ААА              | Schedulers | Firmware     | External Da              | ata Collecto | ors   Config Ro      | ollbacks   Import/Exp | ort              |              |                         |         |        |
| AAA                     |                  | C          |              | User Manag               | ement -      | - Security           |                       |                  |              |                         |         | Q      |
| 🕞 Quick St<br>🚞 Authent | tart<br>lication |            |              |                          |              | Mar                  | nagement Settings     | Security Domains | Roles R      | BAC Rules Public Key    | / Manag | ement  |
| E Security              | <i>,</i>         |            |              |                          |              |                      |                       |                  | Key Rings    | Certificate Authorities | JW.     | T Keys |
| 🚞 Users                 |                  |            |              |                          |              |                      |                       |                  |              |                         | 0 4     | %-     |
|                         |                  |            |              | <ul> <li>Name</li> </ul> |              | Descriptio           | on A                  | dmin State       | Trust Point  | Modulus                 |         |        |
|                         |                  |            |              | default                  |              | Default self         | If-signed SSL Certi C | ompleted         |              | MOD 2048                |         |        |
|                         |                  |            |              | Cisco_test               |              |                      | S                     | arted            | Cisco        | MOD 2048                |         |        |
|                         |                  |            |              | Cisco_SSL                | Delete       |                      | 0                     | ompleted         | Cisco        | MOD 2048                |         |        |
|                         |                  |            |              | ACI_Wildcard_0           | Create Co    | ertificate Request   | sr                    | arted            | ACI_Root_Cop | y MOD 2048              |         |        |
|                         |                  |            |              | ACI_Wildcard             | Save as      |                      | C                     | ompleted         | ACI_Root     | MOD 2048                |         |        |
|                         |                  |            |              |                          | Post         |                      |                       |                  |              |                         |         |        |
|                         |                  |            |              |                          | Open In C    | Obiect Store Browser | r                     |                  |              |                         |         |        |

| Create Certifica        | ite Request 🛛 🔊                                     |    |
|-------------------------|-----------------------------------------------------|----|
| Subject:                | •                                                   |    |
| Alternate Subject Name: |                                                     | S  |
|                         |                                                     | Ri |
| -                       | g:- DNS:server1.example.com,DNS:server2.example.com | Ì  |
| Locality:               |                                                     |    |
| State:                  |                                                     | t  |
| Country:                |                                                     |    |
| Organization Name:      |                                                     | )  |
| Organization Unit Name: |                                                     | )  |
| Email:                  |                                                     | 5, |
| Password:               |                                                     | 11 |
| Confirm Password:       |                                                     | 30 |
|                         |                                                     |    |
|                         |                                                     |    |
|                         | Cancel Submit                                       |    |
|                         |                                                     |    |

Assunto: Obrigatório. Insira o CN (nome comum) do CSR.

Você pode inserir o nome de domínio totalmente qualificado (FQDN) dos APICs da Cisco usando um curinga, mas em um certificado moderno, geralmente é recomendável que você insira um nome identificável do certificado e insira o FQDN de todos os APICs da Cisco no campo Nome de assunto alternativo (também conhecido como SAN - Nome alternativo do assunto) porque muitos navegadores modernos esperam o FQDN no campo SAN.

Nome Alternativo do Assunto: Obrigatório. Insira o FQDN de todos os APICs da Cisco, como

 $DNS:apic 1. example.com, DNS:apic 2. example.com, DNS:apic 3. example.com ou \ DNS:* example.com.$ 

Como alternativa, se desejar que a SAN corresponda a um endereço IP, insira os endereços IP dos APICs da Cisco com o formato: IP:192.168.1.1.

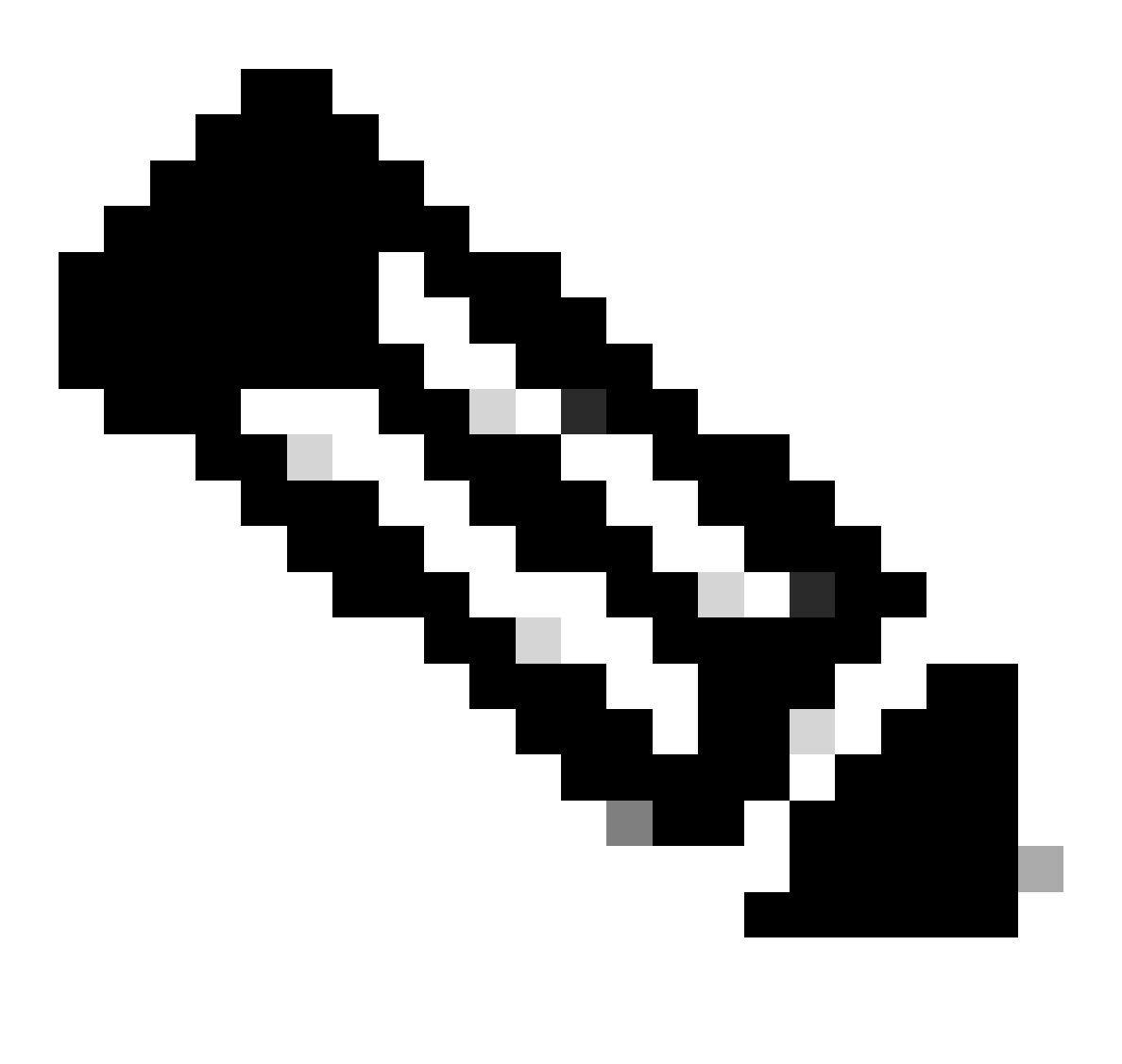

**Observação**: você pode usar nomes DNS (Domain Name Server), endereços IPv4 ou uma combinação de ambos nesse campo. Não há suporte para endereços IPv6.

Preencha os campos restantes de acordo com os requisitos da organização de CA que você está solicitando para emitir o certificado.

Clique no botão Submit.

Na barra de menus, navegue até Admin > AAA > Security > Public Key Management > Key Rings.

Clique duas vezes no nome de Key Ring de criação e localize a opção Request. O conteúdo na Solicitação é o CSR.

| Key Ring - Cisc         | :o_test                                                                                                    |                                                                                                    |             |        | 00      | ×        |
|-------------------------|----------------------------------------------------------------------------------------------------|----------------------------------------------------------------------------------------------------|-------------|--------|---------|----------|
|                         |                                                                                                    |                                                                                                    | Policy      | Faults | History | y        |
| 8 👽 🛆 🕚                 |                                                                                                    |                                                                                                    |             | Õ      | + %     | ¢        |
|                         | Alternate Cubiest Names concreted by common                                                                                                    |                                                                                                    |             |        |         | к        |
| Locality:               | Alternate subject Names seperated by commas                                                                                                    |                                                                                                    |             |        |         | es       |
| State:                  |                                                                                                    |                                                                                                    |             |        |         |          |
| Country:                |                                                                                                    |                                                                                                    |             |        |         |          |
| Organization Name:      |                                                                                                    |                                                                                                    |             |        |         | us<br>o/ |
| Organization Unit Name: |                                                                                                    |                                                                                                    |             |        |         | 0.       |
| Email:                  |                                                                                                    |                                                                                                    |             |        |         | 04       |
| Password:               |                                                                                                    |                                                                                                    |             |        |         | 04       |
| Confirm Password:       |                                                                                                    |                                                                                                    |             |        |         | 04       |
| Request:                | BEGIN CERTIFICATE REQU<br>MIICVDCCATwCAQAwD2ENMAsGAll<br>ggEPADCCAQoCggEBAMHgbgupbdk<br>XJ44LGlfc076600xctsMwDDM8NZ<br>w+F62r9ub43HDS+vCUkIj9sISM1<br>1Bj0LxTa2Y22MaJ4G+GXoI6vP/w<br>q80mvcSUdBuzjKOndm8EWw6yd8L<br>AmVaLt5KaeTt8z0dLSM4RRY1s95 | EST<br>EAwwEYWRkZjCCASIwDQYJKoZIhvcNAQEBBQAD<br>D5vhnKHT94tFMJbcbXg/fHdKpbKBQAqKfCkRI<br>XrdNTQKy1EWaZ+8VoI3zbc55VmuV/0uXvJ1RP<br>mY6wQF9Zd88dKEv09PZ4xkedwlDQQc+tjAeZH<br>B3lKh4fnfgioKEreqQRi2kQmZRITVJ/bVMljw<br>z43ZU0gj5mDahWk8oBJPxzA0IRBsoXyWwTGRY<br>8a/D5qdxTTGECAwEAAaAAMA0GCSqGSIb3DQEB |             |        |         | 04       |
|                         |                                                                                                    | Sho                                                                                                    | ow Usage CI | ose    | Submit  |          |

Copie todo o conteúdo da solicitação e envie-a para sua autoridade de certificação.

A autoridade de certificação usa sua chave privada para executar a verificação de assinatura no seu CSR.

Depois de obter o certificado assinado da CA, ele copia o certificado para o Certificado.

| Key Ring - Cisco_Test                                                                                                    |        |        |              |
|----------------------------------------------------------------------------------------------------|--------|--------|--------------|
|                                                                                                    | Policy | Faults | History      |
| 8 🗸 🛆 🕐                                                                                                    |        | Õ      | <u>+</u> **+ |
| Name: Cisco_Test                                                                                                    |        |        |              |
| Admin State: Started                                                                                                    |        |        |              |
| Description: optional                                                                                                    |        |        |              |
| Certificate:<br>BEGIN CERTIFICATE<br>MIIDszCCApugAwIBAgIBAjANBgkqhkiG9w0BAQsFADBYMQswCQYDVQQGEwJVUzEL<br>MAkGA1UECAwCQ0ExFTATBgNVBAcMDERlZmf1bHQgQ2l0eTEXMBUGA1UECgw0Q2lz<br>Y28gQUNJIFRlYW0xDDAKBgNVBAsMA1RBQzAeFw0yNDAyMjkwNDE5MDhaFw0yNTAy<br>MjgwNDE5MDhaMGUxCzAJBgNVBAYTAlVTMQswCQYDVQQIDAJDQTEXMBUGA1UECgw0<br>Q2lzY28gQUNJIFRlYW0xDDAKBgNVBASMA1RBQzEiMCAGA1UEAwwZZGxjLWFjaTA2<br>LWFwaWMxLmNpc2NvLmNvbTCCASIwDQYJKoZIhvcNAQEBBQADggEPADCCAQoCggEB<br>ALJA5N1wzE7WMbLK35pTd06FwH3M2ZmIeCDw6SktDTqaMHhqDkYEk0UgG0dyRrdP |        |        |              |
| Modulus: MOD 512 MOD 1024 MOD 1536 MOD 2048                                                                                                    |        |        |              |
| Certificate Authority: Cisco_ACI_Team 🗸 🕼                                                                                                    |        |        |              |
| Private Key:                                                                                                    |        |        | Curbonit     |
| Show Usag                                                                                                    | e Cl   | ose    | Submit       |

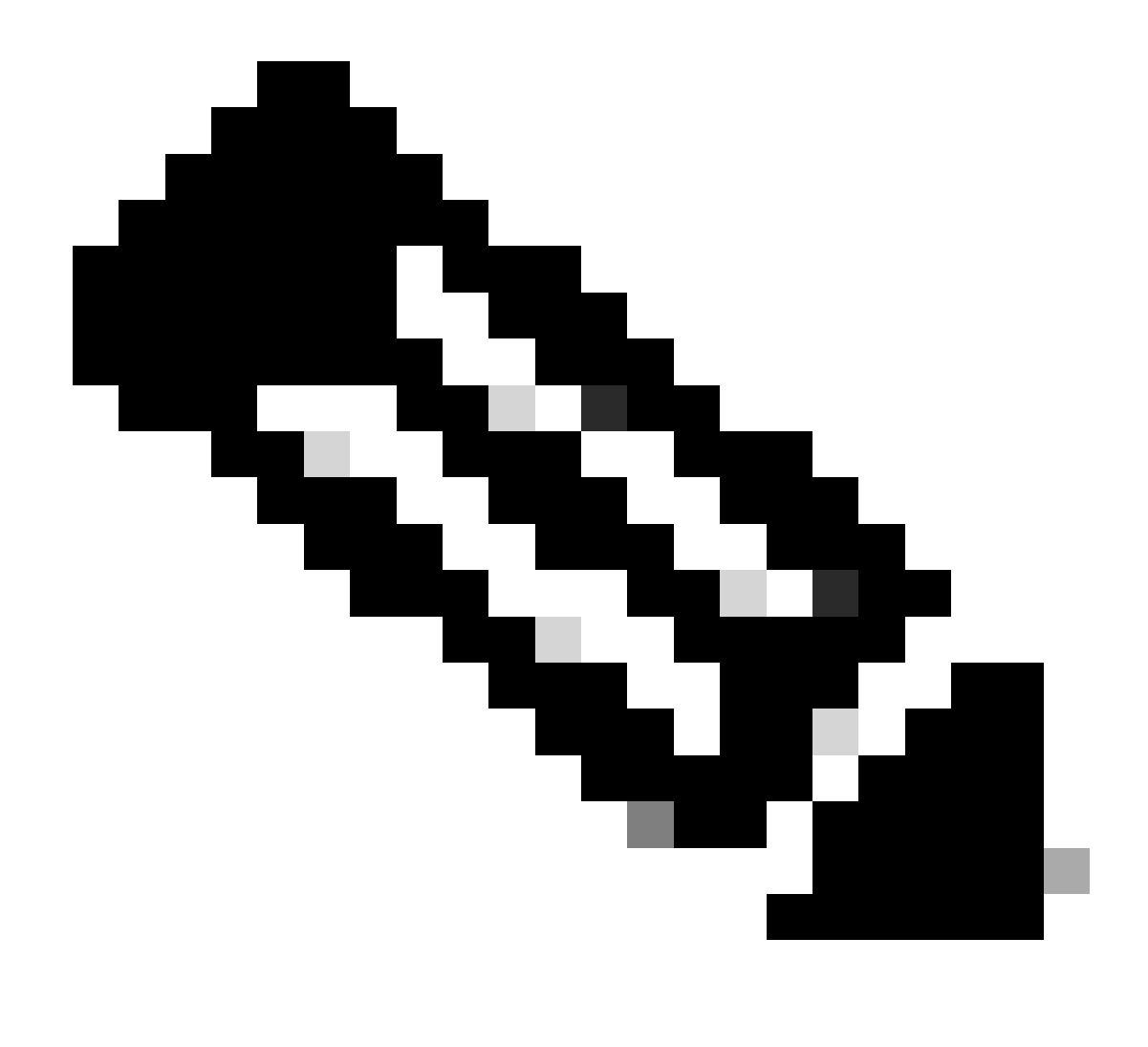

Observação: cada certificado deve estar em conformidade com um formato fixo.

-----BEGIN CERTIFICATE----- CERTIFICATE CONTENT HERE -----END CERTIFICATE-----

Clique no botão Submit.

Etapa 5. Atualizar o Certificado de Autenticação na Web

Na barra de menus, navegue até Fabric > Fabric Policies > Policies > Pod > Management Access > Default.

| System Tenants Fabric Virtua       | I Networking Admin                          | Operations Apps                 | Integrations |                    |                             |
|------------------------------------|---------------------------------------------|---------------------------------|--------------|--------------------|-----------------------------|
| Inventory   Fabric Policies Access | s Policies                                  |                                 |              |                    |                             |
| Policies                           | Management Access                           | s - default                     |              |                    | 0                           |
| Ouick Start                        | i lanagement Access                         | derdare                         |              |                    | U                           |
| > Pods                             |                                             |                                 |              | Po                 | blicy Faults History        |
| > 💳 Switches                       | 8 0 0                                       |                                 |              |                    | 0 ± %-                      |
| > 🚞 Modules                        | Allow Credentials:                          | Disabled Enabled                |              |                    | aes256-gcm@openssh.com      |
| > 🚞 Interfaces                     | Deres The Mile                              | Disabilari Essebilari           |              |                    | chacha20-                   |
| Policies                           | Request Inrottie:                           | Disabled Enabled                |              |                    | poly1305@openssh.com        |
| 🗸 🖿 Pod                            | Admin State:                                | Enabled                         |              | KEX Algorithms:    | curve25519-sha256           |
| > 🚞 Date and Time                  | Port:                                       | 443                             |              |                    | sha256@libssh.org           |
| > 🚞 SNMP                           | Allow Origins:                              | http://127.0.0.1:8000           |              |                    | diffie-hellman-group1-sha1  |
| Management Access                  | Allow Credentials:                          | Disabled Enabled                |              |                    | diffie-hellman-group14-     |
| efault                             | Allow Credentials:                          | Enabled Enabled                 |              |                    | sha256                      |
| > Switch                           | SSL Protocols:                              | TLSV1.2                         |              |                    | ecdh-sha2-nistp256          |
|                                    | DH Param:                                   | 1024 2048 4096                  | None         |                    | ecdh-sha2-nistp384 🙁        |
|                                    | 4                                           | Disabled Contract               |              |                    | ecdh-sha2-nistp521          |
|                                    | Request Throttle:                           | Disabled Enabled                |              | MACS:              | ✓ hmac-sha1 ✓ hmac-sha2-256 |
| > Geolocation                      | Admin KeyRing:                              | Cisco_Test                      |              | i                  | hmac-sha2-512               |
| >   Macsec                         | Oper KeyRing:                               | uni/userext/pkiext/keyring-Cisc | o_Test       | SSH access via WEB |                             |
| > 🚞 Analytics                      | cilent Gertificate TP.                      | select an option                | ×            | Admin State:       | Enabled V                   |
| Tenant Quota                       | Client Certificate<br>Authentication state: | Disabled Enabled                |              | Port: -            | 4200                        |
| Annotations                        | SSL Cipher Configuration:                   |                                 | ÷ +          |                    |                             |
|                                    |                                             | ▲ ID                            | State        |                    |                             |
|                                    |                                             | CHACHA20                        | Enabled      |                    |                             |
|                                    |                                             | DHE-RSA-AES128-SHA              | Disabled     |                    |                             |
|                                    |                                             | DHE-RSA-AES256-SHA              | Disabled     |                    |                             |
|                                    |                                             |                                 |              |                    |                             |
|                                    |                                             |                                 |              | Change Linese      | Danat                       |
|                                    |                                             |                                 |              | Show Usage         | Reset                       |

na lista suspensa Admin KeyRing, escolha o KeyRing desejado.

Clique no botão Submit.

Após clicar em enviar, ocorre um erro devido a motivos de certificado. Atualizar com o novo certificado.

#### Verificar

Depois de acessar a GUI do APIC, o APIC usa o certificado assinado pela CA para se comunicar. Exiba as informações do certificado no navegador para verificá-las.

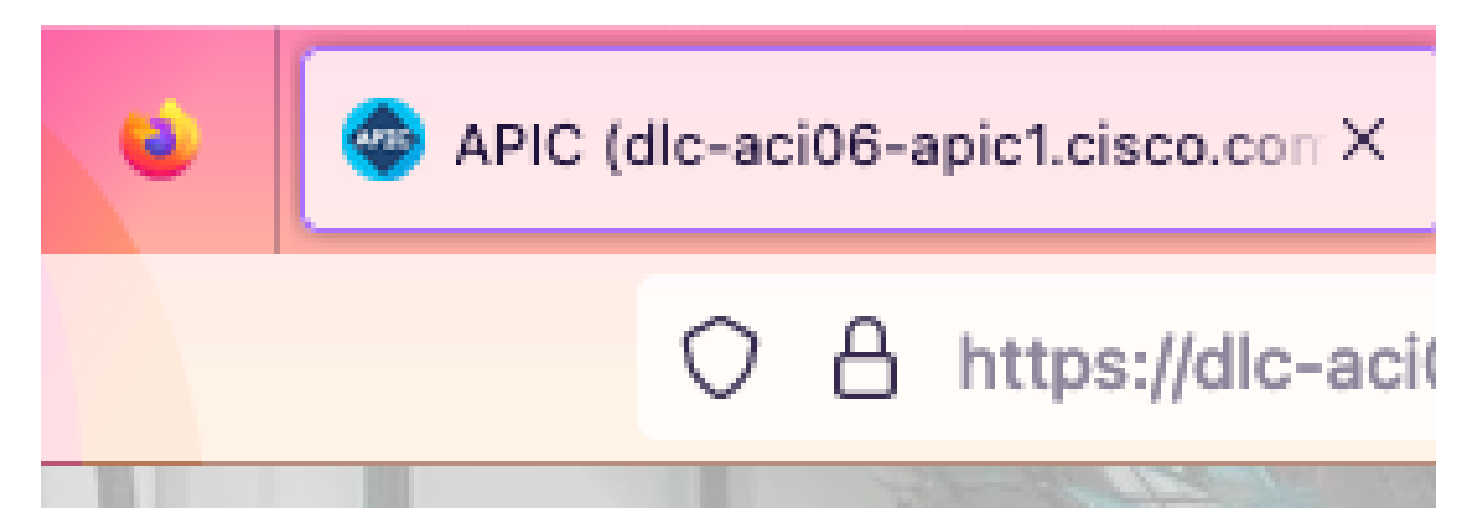

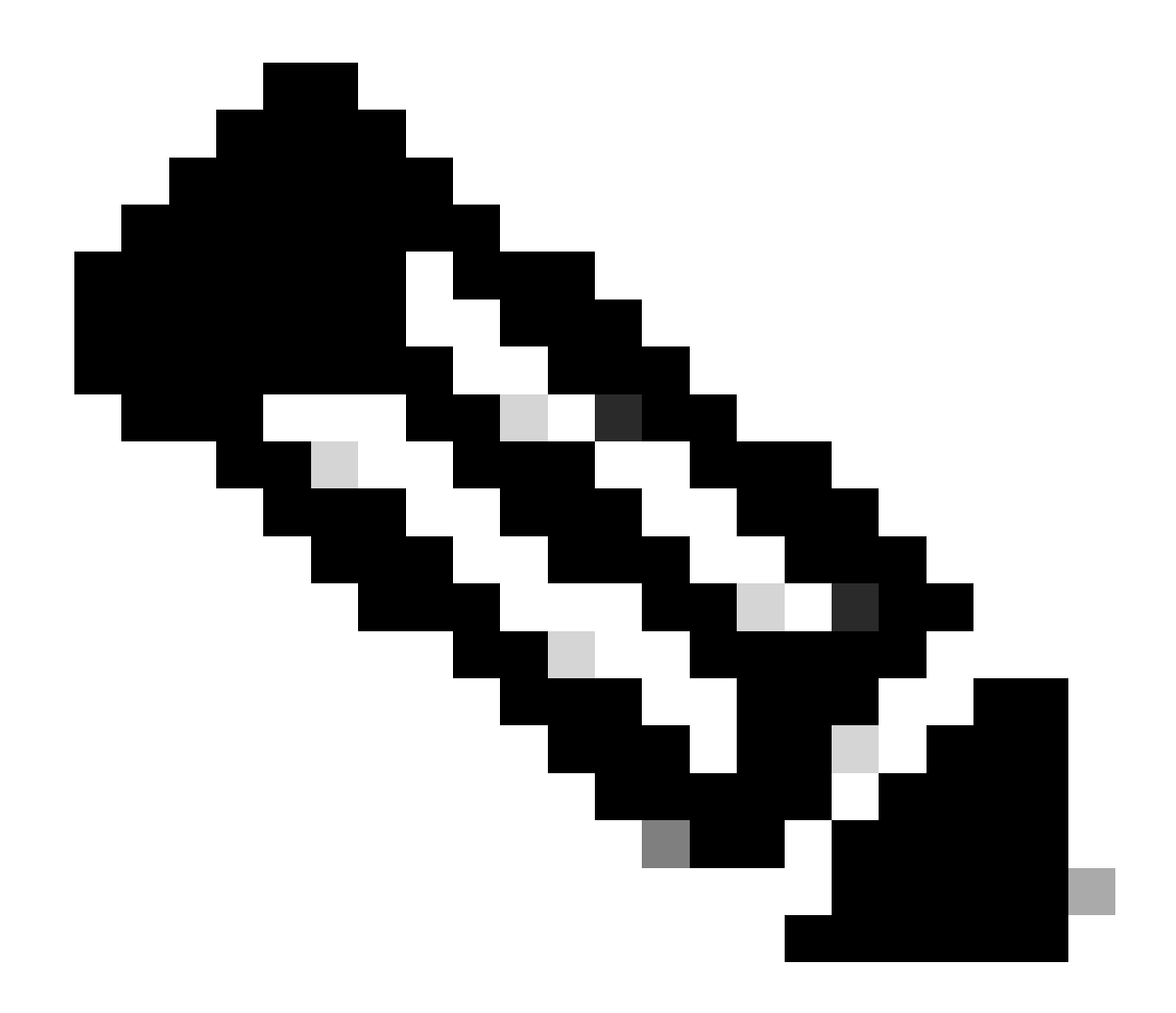

**Observação**: os métodos de exibição de certificados HTTPS em navegadores diferentes não são exatamente os mesmos. Para obter os métodos específicos, consulte o guia do usuário do seu navegador.

Troubleshooting

Se o navegador ainda perguntar que a GUI do APIC não é confiável, verifique no navegador se o certificado da GUI é consistente com o enviado no Keyring.

Você precisa confiar no certificado raiz da autoridade de certificação que emitiu o certificado no seu computador ou navegador.

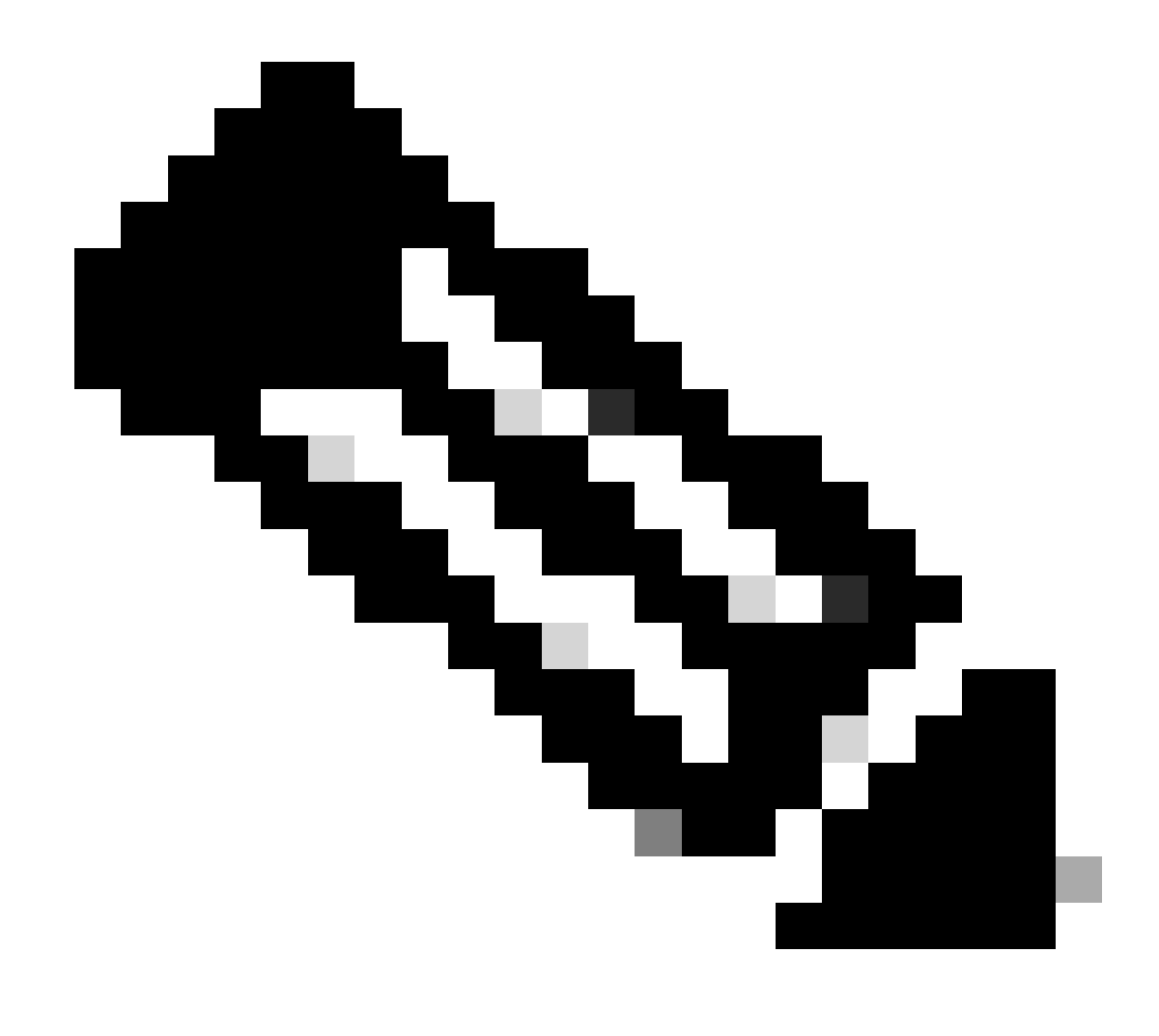

Observação: o navegador Google Chrome deve verificar a SAN do certificado para confiar nesse certificado.

Em APICs que usam certificados autoassinados, avisos de expiração de certificado podem aparecer em raros casos.

Localize o certificado no Keyring, use a ferramenta de análise de certificado para analisar o certificado e compare-o com o certificado usado no navegador.

Se o certificado no chaveiro for renovado, crie uma nova Política de Acesso de Gerenciamento e aplique-a.

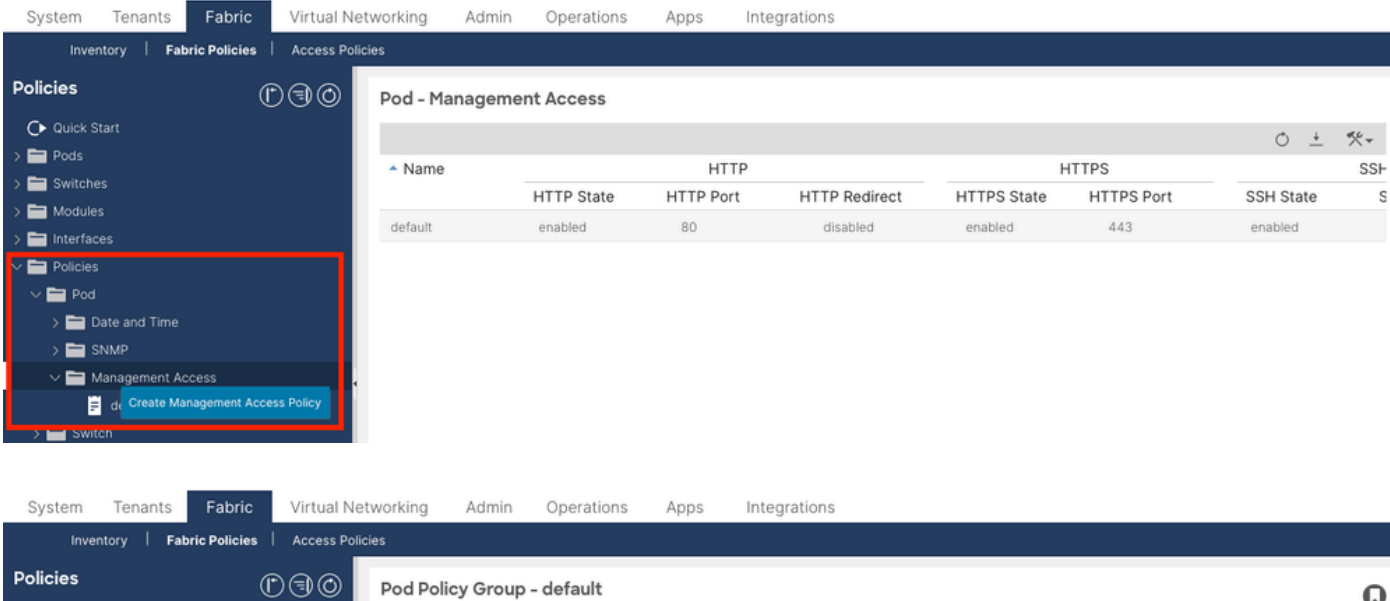

| Policies              | $\bigcirc \bigcirc \bigcirc \bigcirc$ | Pod Policy Group - default           |                       |                |               |        | Q            |
|-----------------------|---------------------------------------|--------------------------------------|-----------------------|----------------|---------------|--------|--------------|
| C ■ Quick Start       |                                       |                                      |                       |                | Policy        | Faults | History      |
| 🗸 🚞 Pods              |                                       |                                      |                       |                | 10109         | Tuarto | THISCOTY     |
| 🗸 🚞 Policy Groups     |                                       |                                      |                       |                |               | Ó      | <u>+</u> **+ |
| 🚍 default             |                                       | Properties                           |                       |                |               |        |              |
| > 🚞 Profiles          |                                       | Date Time Policy:                    | default 🗸             | C <sup>2</sup> |               |        |              |
| > 🚞 Switches          |                                       | Resolved Date Time Policy:           | default               |                |               |        |              |
| > 🚞 Modules           |                                       | ISIS Policy:                         | select a value        |                |               |        |              |
| > 🚞 Interfaces        |                                       | Resolved ISIS Policy:                | default               |                |               |        |              |
| ∨ 🚞 Policies          |                                       | COOP Group Policy:                   | select a value        |                |               |        |              |
| 🗸 🚞 Pod               |                                       | Resolved COOP Group Policy:          | default               |                |               |        |              |
| > 🚞 Date and Time     |                                       | BGP Route Reflector Policy:          | select a value $\sim$ |                |               |        |              |
| > 🚞 SNMP              |                                       | Resolved BGP Route Reflector Policy: | default               | -              |               |        |              |
| 🗸 🚞 Management Access |                                       | Management Access Policy:            | select a value 🗸 🗸    |                |               |        |              |
| F New                 |                                       | Resolved Management Access Policy:   | New                   |                |               |        |              |
| ≓ default             |                                       | SNMP Policy:                         | Tabric                | C <sup>2</sup> |               |        |              |
| > 🚞 Switch            |                                       | Resolved SNMP Policy:                | default               |                |               |        |              |
| > 🚞 Interface         |                                       | MACsec Policy:                       | fabric                |                |               |        |              |
| > 🚞 Global            |                                       | Resolved MACsec Policy:              | Croate Management     |                |               |        |              |
| > 🚞 Monitoring        |                                       |                                      | Access Policy         |                |               |        |              |
| > 🚞 Troubleshooting   |                                       |                                      |                       |                | Show Usage Re |        |              |

Se o certificado no Keyring não for renovado automaticamente, entre em contato com o TAC da Cisco para obter mais assistência.

Informações Relacionadas

- <u>Guia de configuração de segurança do Cisco APIC, versão 5.2(x)</u>
- Suporte técnico e downloads da Cisco

### Sobre esta tradução

A Cisco traduziu este documento com a ajuda de tecnologias de tradução automática e humana para oferecer conteúdo de suporte aos seus usuários no seu próprio idioma, independentemente da localização.

Observe que mesmo a melhor tradução automática não será tão precisa quanto as realizadas por um tradutor profissional.

A Cisco Systems, Inc. não se responsabiliza pela precisão destas traduções e recomenda que o documento original em inglês (link fornecido) seja sempre consultado.